## Results Webinar Common Formulas

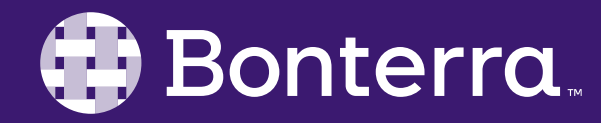

#### Meet Your Trainer

## Jaime Ransom

#### Training Specialist

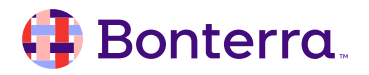

#### Learning Objective

Help Report Writers understand best practices for writing charts & graphs in results so that users feel confident when graphing data sets within Results reports.

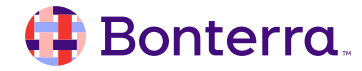

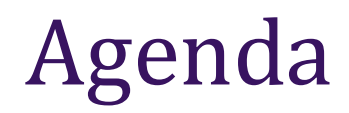

#### Common Formulas Overview

## Types of Formulas

#### Commonly Used Formulas

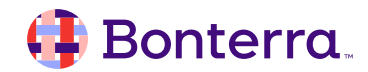

# Common Formulas Overview

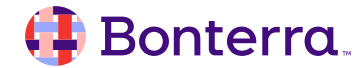

#### Parts of a Formula

The parts in **bolded green** below are the **data**:

=If ([Gender]) >="!" Then [Gender] Else "Not Answered"

The parts in **bolded blue** below are the **functions**: = **If (**[Gender]) >="!" **Then** [Gender] **Else** "Not Answered"

The part in **bolded red** below is an **operator**: =If ([Gender]) >="!" Then [Gender] Else "Not Answered"

The parts in bolded purple below is the syntax: =If ([Gender]) >="!" Then [Gender] Else "Not Answered"

| Record Id | Participant Na  | Date of Birth_ | Gender_8 | *Gender    |
|-----------|-----------------|----------------|----------|------------|
| 801       | Sean Morris     | 4/28/86        |          | Unanswered |
| 805       | Michael Stedo   | 4/8/20         |          | Unanswered |
| 809       | a c             | 1/1/00         |          | Unanswered |
| 409       | Vicky Graysor   | 1/6/79         | Female   | Female     |
| 413       | Jaquie Thomp    | 2/1/85         | Female   | Female     |
| 449       | Lizette Willian | 6/12/90        | Female   | Female     |
| 451       | Lexie Garcia    | 12/13/75       | Female   | Female     |
| 453       | Lara Crofton    | 2/5/78         | Female   | Female     |

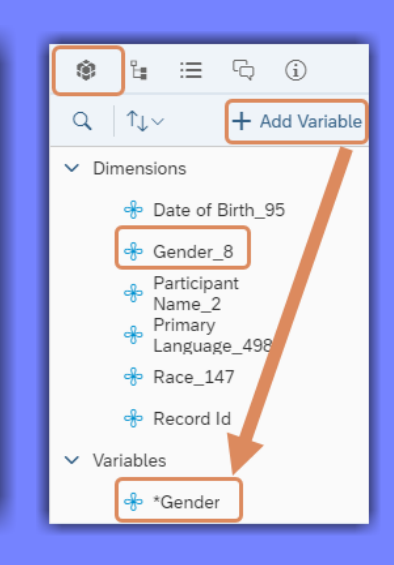

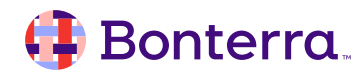

#### **Best Practice**

#### Keep in mind:

Formatting, including spacing and character placement is vital to developing formulas that work accurately.

When copying and pasting formulas, be mindful that quotation marks are straight and not curly.

Essentially, if a formula that contains quotation marks does not work, try deleting and re-typing the quotes. This will often fix a formula that is otherwise written correctly.

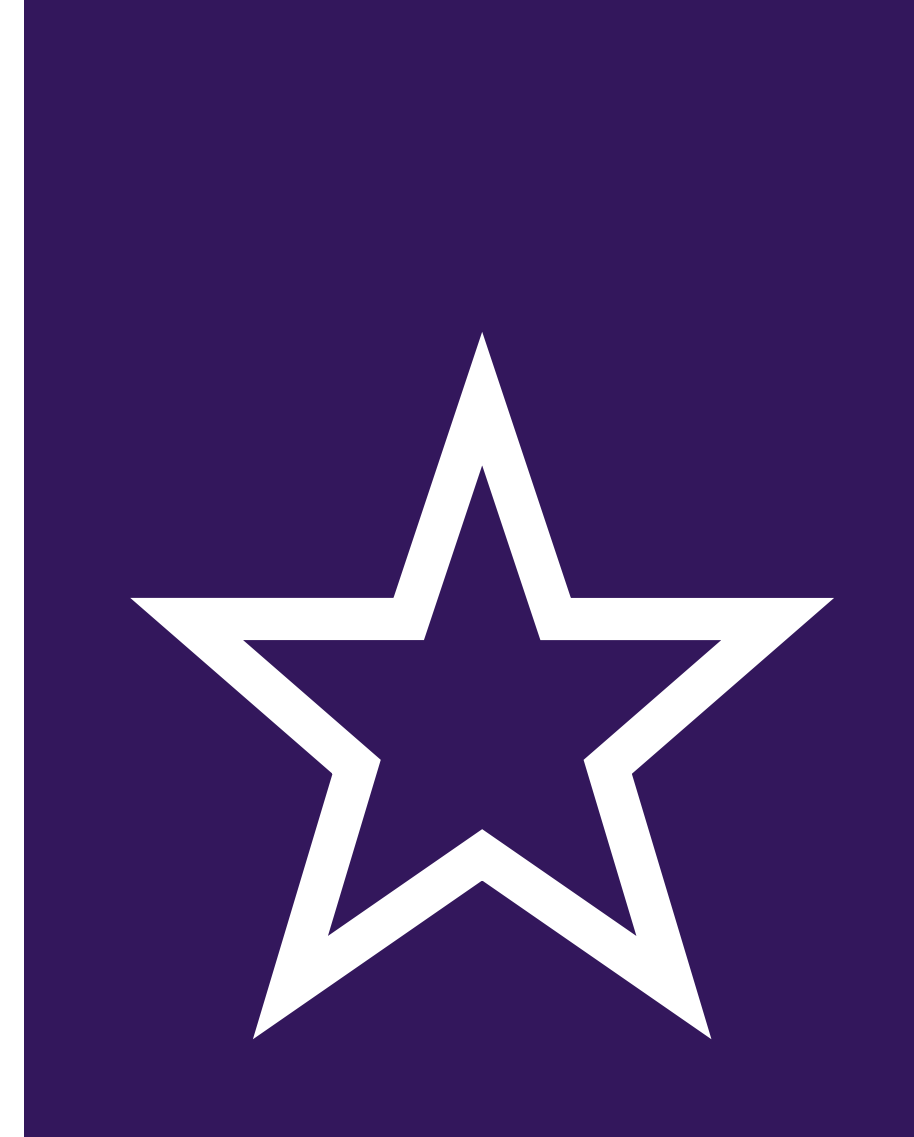

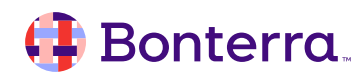

# Types of Formulas

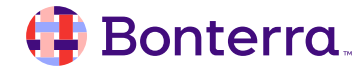

## Types of Formulas

- 1. Footer Calculations (we learned yesterday)
- 2. Type into Formula Bar
- 3. Use Formula Editor
- 4. Create Variables with Variable Editor

| File Formula   Image: Summary Image: Summary   Summary Objects   Summary Objects   Type here to filter objects tree Type here to filter functions tree   Image: Summary Image: Summary   Image: Summary Image: Summary   Image: Summary Image: Summa | く 命                                                                                                    | Formula Editor                                                                                                    |                                                                                                    |                                                                                                 |                                                    |
|----------------------------------------------------------------------------------------------------|----------------------------------------------------------------------------------------------------|----------------------------------------------------------------------------------------------------|----------------------------------------------------------------------------------------------------|-------------------------------------------------------------------------------------------------|----------------------------------------------------|
| Objects       Functions       Operators         Type here to filter objects tree       Type here to filter functions tree       = < < > > =       > =       > =       > =       > =       > =       > =       > =       > =       > =       > =       > =       > =       > =       > =       > =       > =       > =       > =       > =       > =       > =       > =       > =       > =       > =       > =       > =       > =       > =       > =       > =       > =       > =       > =       > =       > =       > =       > =       > =       > =       > =       > =       > =       > =       > =       > =       > =       > =       > =       > =       > =       > =       > =       > =       > =       > =       > =       > =       > =       > =       > =       > =       > =       > =       > =       > =       > =       > =       > =       > =       > =       > =       > =       >=       =       =       =       =       =       =       =       =       =       =       =       =       =       =       =       =       =       =       =       =       =       =       =       =<                                      | File $\Box \sim 5$ $\nabla_{+} \sim$                                                                                                    | Formula                                                                                                    |                                                                                                    |                                                                                                 |                                                    |
|                                                                                                    | Jose Jimenez 9<br>Kan Arg 4.0,<br>Kanny 14.0,<br>Kanny Black 1.2,<br>Lonnie Mitche 10.0,<br>Lonie Singer 3.5,<br>Luig Ortes 9<br>Lui Ortz 1.5,<br>Luite Hende 3.0,<br>Marcur York 77<br>Mario Jones 8<br>Ortando Dent 3.5,<br>Tom Grayson 5,0,0<br>Trey Singer 4.5,<br>Willium Jones 7<br>William Jones 124 | Objects         Type here to filter objects tree <ul> <li>Dimensions</li> <li>Client Status_96</li> <li>Date of Birth_95</li> <li>Date of Birth_95</li> <li>Employed_328</li> <li>Gender_8</li> <li>Monthly Income_282</li> <li>Participant Name_2</li> <li>Race_147</li> </ul> | Functions         Type here to filter functions tree         >         (a)All         >         (a)Aggregate         >         (a)DataProvider         >         (a)DateTime         (a)Document         (a)Misc | Operators<br>= < <= <> >=<br>. + - / * ()<br>Values<br>Prompts<br>:<br>:<br>After<br>All<br>And | for Results<br>14/21 v.1<br>1_user_1<br>21 6:17:07 |

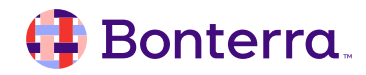

#### Formula Bar

- A "window into a cell"
- Create a quick formula for format purposes, or to just use once in the report
- Click through the icons to:
  - Display a helpful editor
  - Turn the formula into a variable
  - Restore the old cell contents
  - Validate the formula

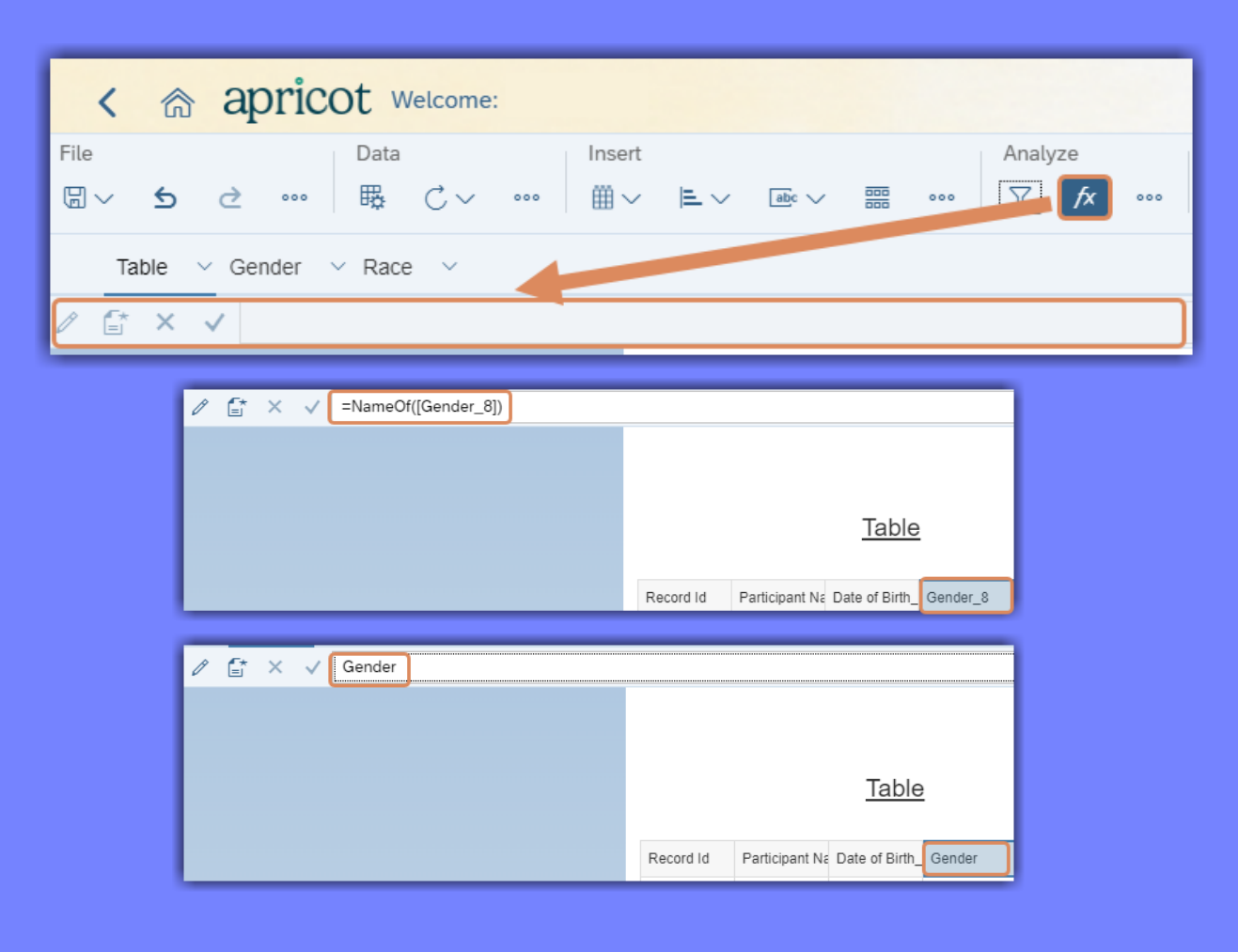

#### 🜗 Bonterra.

#### Formula Editor

- Click the pencil icon on the left of the Formula
   Bar
- Select from available Objects, Functions, and Operators
- Does not include Name, Description, Type, or Qualification
- Formulas created here will not be saved as objects that can be used ongoing

| Formula Editor                                                                                                    |                                    |                |  |  |  |
|----------------------------------------------------------------------------------------------------|------------------------------------|----------------|--|--|--|
| Formula                                                                                                    |                                    |                |  |  |  |
| =Count([Record Id])                                                                                                    |                                    | ×              |  |  |  |
| Objects                                                                                                    | Functions                          | Operators      |  |  |  |
| Type here to filter objects tree Q                                                                                                    | Type here to filter functions tree | = < <= <> > >= |  |  |  |
| ✓ Dimensions                                                                                                    | > [ <sub>72</sub> All              | . + - / * ( )  |  |  |  |
| 😽 Date of Birth_95                                                                                                    | > [x] Aggregate                    | Values         |  |  |  |
| 📌 Gender_8                                                                                                    | > [x) Character                    | Prompts        |  |  |  |
| 😚 Participant Name_2                                                                                                    | > [x) DataProvider                 | :              |  |  |  |
| 🔶 Primary Language_498                                                                                                    | > [ DateTime                       | ;              |  |  |  |
| rest of the second second sec | > [ Document                       | After          |  |  |  |
| 📌 Record Id                                                                                                    | > [cx Logical                      | All            |  |  |  |
| > Variables                                                                                                    | > [cit Misc                        | And            |  |  |  |
|                                                                                                    | > [ $\vec{x}$ Numeric              | Ascending      |  |  |  |
|                                                                                                    | > [at Set                          | Before         |  |  |  |
| Record Id                                                                                                    |                                    |                |  |  |  |

Cancel

ОК

# **Commonly Used Formulas**

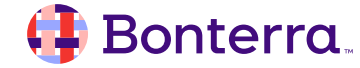

#### Commonly Used Formulas

#### **Row Number**

• To make locating and communicating about specific rows of data easier

#### =LineNumber()-1

Great option for the Formula Bar versus
 Variable Editor

| 1  | 1,228 | Kyle   | Butler     | 1/1/80   | Spanish |         |
|----|-------|--------|------------|----------|---------|---------|
| 2  | 1,293 | Kelly  | Johnson    | 1/19/53  | English |         |
| 3  | 1,296 | Cali   | Bennett    | 11/11/89 | English |         |
| 4  | 1,299 | Matt   | Stevens    | 10/1/75  | English |         |
| 5  | 1,300 | John   | Amonsta    | 3/22/90  | English |         |
| 6  | 1,302 | Sarah  | Stevens    | 1/1/45   | English | English |
| 7  | 1,303 | Wynn   | Stevens    | 1/1/65   | English | Spanish |
| 8  | 1,490 | Robert | Contreras  | 10/21/11 | Spanish | English |
| 9  | 1,491 | James  | Cheney     | 3/23/00  | English |         |
| 10 | 1,492 | Joe    | Pickard    | 9/4/68   | English |         |
| 11 | 1,493 | Carol  | Stansberry | 9/8/55   | English |         |
| 12 | 1,494 | Gloria | Rosario    | 7/14/02  | English | Spanish |
| 13 | 1,495 | Kristi | Hines      | 10/31/65 | English |         |
| 14 | 1,496 | John   | Dubuque    | 9/6/30   | English |         |

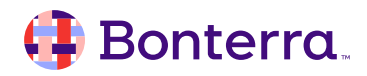

## **Additional Resources**

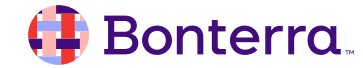

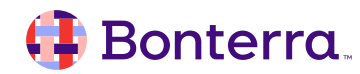

#### We value your feedback!

Please complete our survey (scan the QR code or click the link in chat). Thank you!

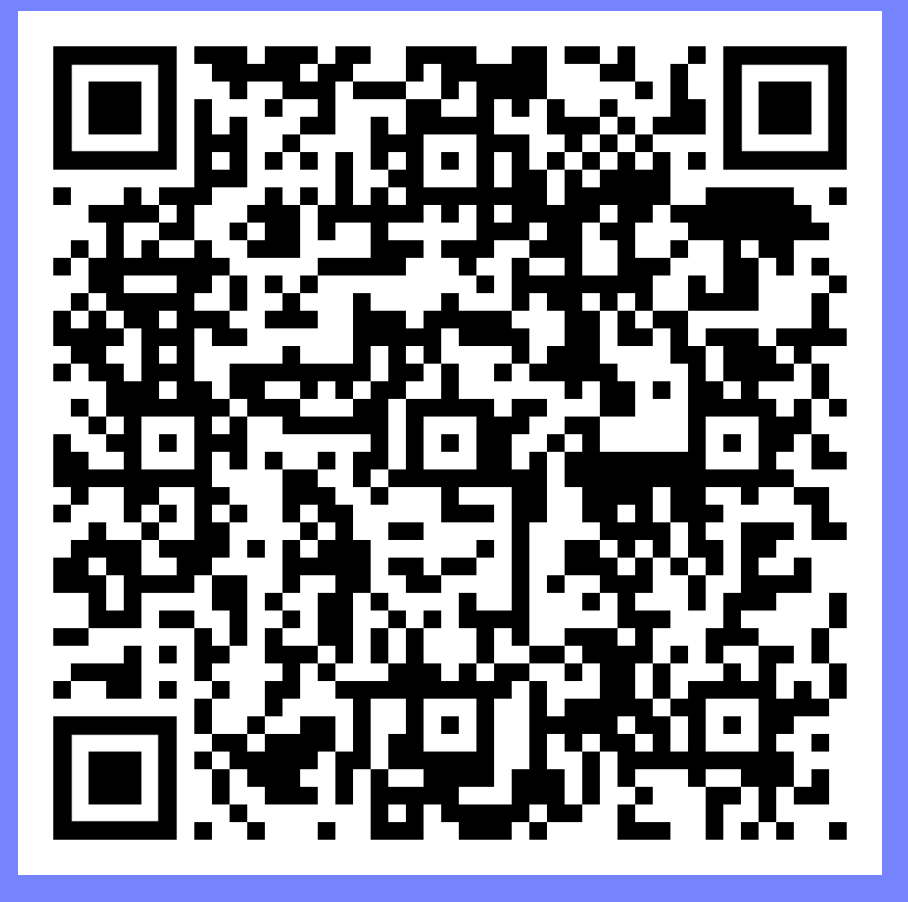

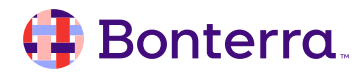

### Additional Training Opportunities

- Knowledge Base Articles Search in Chat
- On-demand Videos in our <u>Bonterra Academy</u>
- Free Webinars & Recordings
- Foundations Intensive Multiday Trainings that Cover the Basics
- Labs 2 hr Live Trainings on Specific Topics and Capabilities

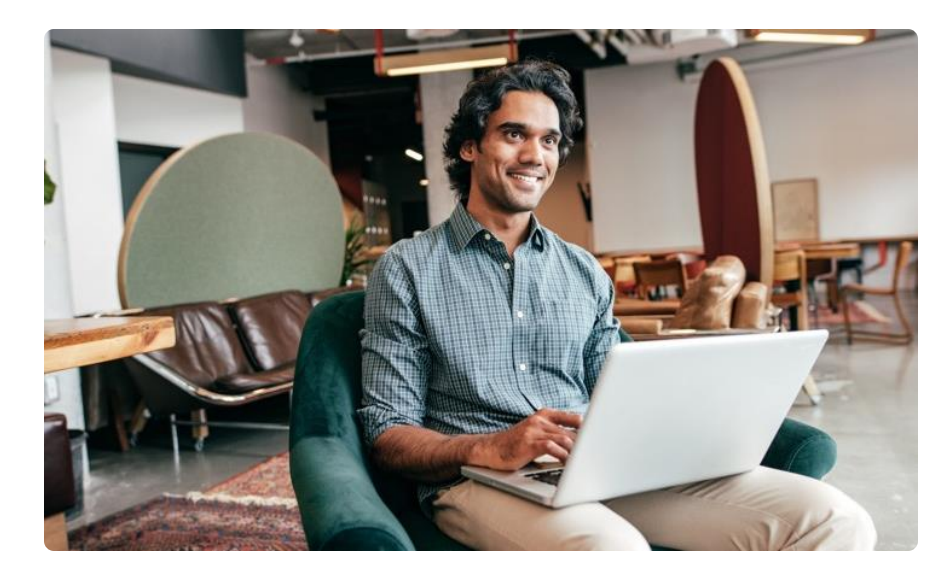

Build confidence and knowledge in our software.

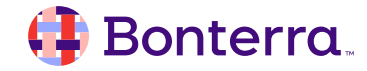

#### **Customer Support**

## Reach out to our Customer Support Team with Questions or Concerns.

Weekdays 7am – 7pm CST via chat or through email: <u>apricot@bonterratech.com</u>

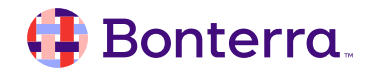

- Ask questions about functionality covered in this training
- Ask trainer to redo a demo
- Ask real-life application questions
- Or sign off and we will see you in the next training!

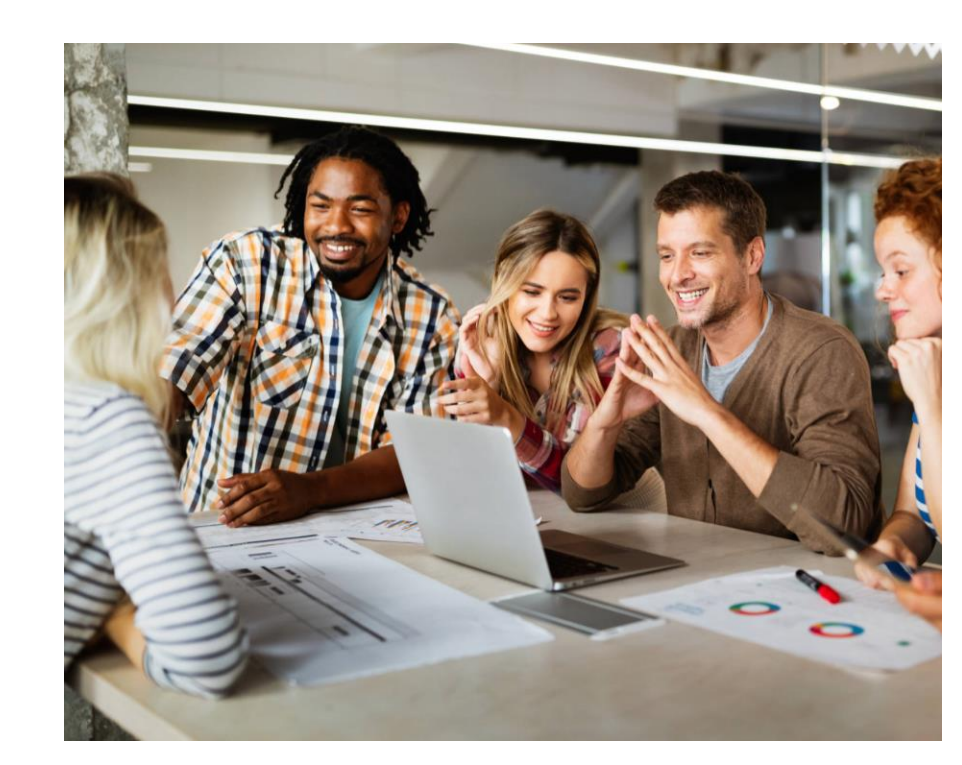

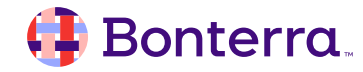

### Thank you for attending!

We hope to see you in future trainings.

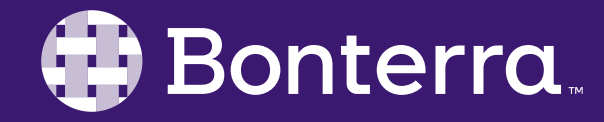